## VOE

## Verbundkatalog östliches Europa

### **Vorwort und Anleitung**

#### Unter dem Namen

Onbib.de Verbundrecherche (<u>Martin-Opitz-Bibliothek Herne</u>)

gibt es für viele Bibliotheken und Forschungsstellen für osteuropäische Literatur einen OPAC. Das heißt, es kann eine Online-Recherche nach Literaturstellen durchgeführt werden und teilweise per Fernleihe bestellt oder für eine Vor-Ort-Sichtung (Präsenzbestand) ausgewählt werden.

Diese Seite weist auf die Möglichkeit hin, den Bestand der **Bibliothek der Stiftung Brandenburg** in Fürstenwalde (Brandenburg) zu recherchieren. In allen anderen Bibliotheken kann analog recherchiert werden. Die Bibliothek der Stiftung Brandenburg ist eine Präsenzbibliothek, das heißt es erfolgt keine Fern- oder Ausleihe. Da die Suche gleichzeitig in mehreren Bibliotheken erfolgen kann, gibt es die Möglichkeit von dort die gewünschten Bücher per Fernleihe zu beziehen. Auf jeden Fall kann man sich vor einem Bibliotheksbesuch über den Bestand informieren und im Lesesaal die Literatur vorbestellen.

Nicht alle Literaturstellen sind mit einer Signatur versehen. Das bedeutet lediglich, dass es sich um Aufsätze aus Büchern und Periodika oder ähnliche schlecht klassifizierbare Literaturstellen handelt und diese beim Bibliothekspersonal erfragt werden können.

### Bibliothek der Stiftung Brandenburg in Fürstenwalde:

Öffnungszeiten:

Dienstag <u>und</u> Donnerstag (ausgenommen Feiertage) von 10.00 bis 15.00 Uhr Um Anmeldung zur Bereitstellung von Arbeitsplätzen wird gebeten Tel. 03361 31 09 53 oder bibliothek [ed] stiftung-brandenburg.de

weitere Informationen: www.stiftung-brandenburg.de

# Anleitung für die Verwendung der Suchmaske

Unterstützt wird diese Anleitung durch Bilder der Webseite. Die Zahlen zeigen die Stellen der Eingabemaske, die in der Aufzählung beschrieben werden.

Nach dem Aufruf der Webseite <u>Martin-Opitz-Bibliothek Herne</u> erscheint folgende **Eingabemaske** (Formular), die ausschnittsweise dargestellt wird:

| vo  | E Verbi                                                      | Ind-Recherche                                |                |               |           |                                          | Verbundmaske VOE           |
|-----|--------------------------------------------------------------|----------------------------------------------|----------------|---------------|-----------|------------------------------------------|----------------------------|
| • 1 | /OE Sucl                                                     | 10                                           |                |               |           |                                          | I `# #                     |
| Ко  | 1                                                            | Iche:                                        |                |               |           |                                          | Hinweis                    |
|     | Namen von Person<br>Namen von Körpers<br>Stichwort / Schlagw |                                              |                | n<br>haf<br>t | ten<br>Si | uchmodus: () trunk                       | <b>4</b><br>iert © exakt   |
|     |                                                              | Titel                                        | anfang         |               |           | Recherche starten                        | Eingaben löschen           |
| Ein | gebunde<br>ALLE                                              | ne Kataloge:<br>Bibliotheken                 |                |               |           | 5                                        | Hinweis                    |
| 0   | мов                                                          | Martin-Opitz-Bibliothek, Herne               |                | 0             | BLS       | Baltische Landeskundlic                  | he Sammlung                |
| 0   | DBGG                                                         | Deutsch-Baltische Genealogische              | Gesellschaft   | 0             | DHIW      | Deutsches Historisches                   | Institut Warschau          |
| 0   | HVE                                                          | Ermland-Bibliothek                           |                | 0             | DS123     | Deutsches Polen-Institut                 |                            |
| 0   | GWZO                                                         | Geisteswissenschaftliches Zentru             | m              | 0             | Kow2      | Haus Schlesien - Bibliot                 | hek                        |
| 0   | HVW                                                          | Historischer Verein Wolhynien e. V           | •              | 0             | KVKLI     | Wissenschaftliche Biblio                 | thek Reichenberg / Liberec |
| 0   | RDM                                                          | Museum für russlanddeutsche Kult             | urgeschichte   | 0             | Lün 5     | Nordost-Institut / Nordos                | t-Bibliothek               |
| 0   | CSG                                                          | Carl-Schirren-Gesellschaft                   |                | 0             | GAK       | Nordost-Inteilui                         | ng Göttingen               |
| 0   | GI 2                                                         | Oberlausitzische Bibliothek der Wis          | senschaften    | 0             | 011       | Cospression des                          | museum                     |
| 0   | SSMG                                                         | Schlesisches Museum zu Görlitz               | (              | 0             | SBF       | Stiftung Brandenburg                     |                            |
| 0   | Dü 59                                                        | Stiftung Gerhart-Hauptmann-Haus              |                | 0             | MI M      | Westpr. Landesmin. uni                   | VWestpreußen-Bibliothek    |
| 0   | Rag 1                                                        | Stiftung Haus Oberschlesien, Ratin           | gen-Hösel      | 0             | MG-A.     | Archiv d. Deutschen aus                  | s Mittelpolen u. Wolhynien |
| 0   | Stg260                                                       | Haus der Heimat des Landes Bade<br>Stuttgart | n-Württemberg, | 0             | OWPR      | Ost- und Westpreußens<br>Oberschleißheim | tiftung in Bayern,         |

Hinweis: Es kann entweder in allen oder in einem bestimmten Katalog gesucht werden.

- 1. Eingabe der gesuchten Person oder
- 2. des Stichwortes (mehrere sind möglich)
- 3. für das Haus Brandenburg bitte "SBF" anklicken
- Suchmodus einstellen: "trunkiert" f
  ür ungenaue Worteingabe (z. B. statt ,Neumark' - ,neum' oder ,umark' eingeben); Bei "exakt" wird nur nach dem gesamten Begriff(en) gesucht
- 5. Recherche starten

| VOE, Herne (OPAC)                     |           | Suchmaske, 3.2.2009 um 20 |                       |  |
|---------------------------------------|-----------|---------------------------|-----------------------|--|
| VOE Suche   Ergebnisliste             |           |                           |                       |  |
| Sortiert nach: Erscheinungsjahr (abst | eigend)   | 382 Tre                   |                       |  |
| Stichwort / Schlagwort: neumark       | 7         | 8                         |                       |  |
| Signatur: SBF                         |           |                           |                       |  |
| Verknüpft durch: Und                  |           |                           |                       |  |
| Suchmodus: trunkiert                  |           | Alles markieren           | markierte Titel zeige |  |
|                                       |           |                           |                       |  |
| Titel                                 | Verfasser | Jahr                      | Signatur              |  |
| Pommern mit Neumark und Osts          | ee        | 4.00                      | D 4 POMM              |  |
| Blick zum Nachbarn - Mühlen in        |           | 2006                      | Z 1 MARK              |  |
| Sonnenburg                            |           | 2006                      | R 2 SCHL              |  |
| Tamsel                                |           | 2006                      | R 2 SCHL              |  |
| Braunsfelde, Kreis Friedeberg         |           | 2006                      | D 2 BRAU              |  |
| Historischer Schulatlas für Be        |           | 2006                      | C 5 HIST              |  |
| Vom Kirchenkampf zum Christusk        | (         | 2005                      | M 3 FURI              |  |
| Rittergut - Garnison - Residen        |           | 2005                      | K 2 GOES              |  |
| Bronze- und frühe Eisenzeit in        |           | 2005                      | D 2 NEUM              |  |
| Strzelce Krajeńskie = Friedebe        |           | 2005                      | D 2 FRIE              |  |
| Strzelce Krajeńskie = Friedebe        |           | 2005                      | D 2 FRIE              |  |
| Kreis Friedeberg, Neumark             |           | 2005                      | D 2 FRIE              |  |
| Es war einmal in Friedeberg, N        |           | 2005                      | D 2 FRIE              |  |
| Besiedlung der ehemaligen Neur        | n         | 2005                      |                       |  |
| Soldin, Neumark                       |           | 2005                      |                       |  |
| Terra Transoderana, Sztuka Pom        |           | 2004                      | R 2 TERR              |  |

### Die Ergebnisse werden in einer Liste angezeigt.

- 6. Anzahl der Ergebnisse (Treffer) werden angezeigt
- 7. Sortierreihenfolge ist: Erscheinungsjahr, absteigend
- 8. Alles markieren oder
- 9. Einzelne Ergebnisse markieren

| VOE Suche   Ergebnisliste |                      |                     |           | 10              |                                                                                                    |
|---------------------------|----------------------|---------------------|-----------|-----------------|----------------------------------------------------------------------------------------------------|
| Sor                       | tiert nach: Erschein | ungsjahr (absteigen | d)        |                 | 387 (reffe                                                                                                    |
| Stic                      | hwort / Schlagwort:  | neumark<br>SBF      |           |                 | 11                                                                                                    |
| Verknünft durch: Und      |                      |                     |           |                 |                                                                                                    |
| Suc                       | hmodus:              | trunkiert           |           | Alles markieren | markierte Titel zeigen                                                                                                    |
|                           |                      |                     |           |                 |                                                                                                    |
|                           | Titel                |                     | Verfasser | Jahr            | Signatur                                                                                                    |
|                           | Pommern mit Neu      | mark und Ostsee     |           | 4.00            | D 4 POMM                                                                                                    |
|                           | Blick zum Nachbar    | n - Mühlen in       |           | 2006            | Z 1 MARK                                                                                                    |
|                           | Sonnenburg           |                     |           | 2006            | R 2 SCHL                                                                                                    |
|                           | Alt-Ostbrandenbu     | rg, Karte vom       | 2         |                 |                                                                                                    |
|                           | Sonnenburg, ein "    | niederländisc       |           | 12              |                                                                                                    |
|                           | Kirchenprovinz Ma    | rk Brandenbur       |           | D               | < label{eq:started_started_startes |
|                           |                      |                     |           |                 |                                                                                                    |
| Sor                       | tierung wählbar na   | ich:                |           |                 |                                                                                                    |
| Ers                       | scheinungsjahr (ab   | steigend) 🗸         | sortieren | Alles markierer | markierte Titel zei                                                                                                    |
|                           |                      |                     |           |                 | J                                                                                                    |
|                           |                      |                     |           |                 |                                                                                                    |

Je nach Suchergebnissen gibt es mehrere Möglichkeiten fortzufahren:

- ... im Kopf oder am Ende der Suchseite:
- 10. Neue Suche mit der erweiterten Suchmaske (siehe Punkt 22)
- 11. gewählte Titel in den Bücherkorb (siehe auch Punkt 15)
- ... am Ende der Suchseite
- 12. Neues Sortierkriterium festlegen (z. B. nach Verfasser oder Titel) und erneut sortieren
- 13. Markierte Titel zeigen

## VOE

| VOE, Herne (OPAC)                                                                                                    |                                                                                                    | Suchmaske, 3.2.2009 um 20:49                           |
|----------------------------------------------------------------------------------------------------|----------------------------------------------------------------------------------------------------|--------------------------------------------------------|
| VOE Suche   Ergebnisliste   Vollt                                                                                                    | itelanzeige                                                                                                    | I `!! <i>4</i>                                         |
|                                                                                                    |                                                                                                    |                                                        |
| 1 Einträge in dieser Auswahl                                                                                                    |                                                                                                    |                                                        |
|                                                                                                    |                                                                                                    | 4 Bücherkorb anzeigen                                  |
| Sie können am Ende der Liste ein a                                                                                                    | anderes Ausgabeformat wählen!                                                                                  |                                                        |
|                                                                                                    |                                                                                                    |                                                        |
| Thiel, Bernd:                                                                                                    |                                                                                                    | Sign.: Z 1 MARK                                        |
| Thiel, Bernd:                                                                                                    |                                                                                                    | Sign.: Z 1 MARK                                        |
| Thiel, Bernd:<br>Blick zum Nachbarn - Müh                                                                                                    | len in der ehemaligen Neumark                                                                                  | Sign.: Z 1 MARK<br>/ Bernd Thiel.                      |
| Thiel, Bernd:<br>Blick zum Nachbarn - Müh<br>In: Die Mark Brandenburg                                                                                                    | len in der ehemaligen Neumark<br>; (2006/I)60, S.24 - 27                                                       | Sign.: Z 1 MARK / Bernd Thiel.                         |
| Thiel, Bernd:<br>Blick zum Nachbarn - Müh<br>In: Die Mark Brandenburg<br>Standort: (SBF) Stiftung                                                                                                    | len in der ehemaligen Neumark<br>; (2006/I)60, S.24 - 27<br>Brandenburg, Fürstenwalde                          | Sign.: Z 1 MARK                                        |
| Thiel, Bernd:<br>Blick zum Nachbarn - Müh<br>In: Die Mark Brandenburg<br>Standort: (SBF) Stiftung                                                                                                    | len in der ehemaligen Neumark<br>; (2006/I)60, S.24 - 27<br>Brandenburg, Fürstenwalde                          | Sign.: Z 1 MARK<br>/ Bernd Thiel.                      |
| Thiel, Bernd:<br>Blick zum Nachbarn - Müh<br>In: Die Mark Brandenburg<br>Standort: (SBF) Stiftung<br>In den Bücherkorb                                                                                                   | len in der ehemaligen Neumark<br>; (2006/I)60, S.24 - 27<br>Brandenburg, Fürstenwalde<br>15                    | Sign.: Z 1 MARK                                        |
| Thiel, Bernd:<br>Blick zum Nachbarn - Müh<br>In: Die Mark Brandenburg<br>Standort: (SBF) Stiftung<br>In den Bücherkorb                                                                                                   | len in der ehemaligen Neumark<br>; (2006/I)60, S.24 - 27<br>Brandenburg, Fürstenwalde<br>15                    | Sign.: Z 1 MARK<br>/ Bernd Thiel.<br>Hilfe             |
| Thiel, Bernd:<br>Blick zum Nachbarn - Müh<br>In: Die Mark Brandenburg<br>Standort: (SBF) Stiftung<br>In den Bücherkorb                                                                                                   | len in der ehemaligen Neumark<br>; (2006/I)60, S.24 - 27<br>Brandenburg, Fürstenwalde<br>15                    | Sign.: Z 1 MARK<br>/ Bernd Thiel.<br>Hilfe             |
| Thiel, Bernd:<br>Blick zum Nachbarn - Müh<br>In: Die Mark Brandenburg<br>Standort: (SBF) Stiftung<br>In den Bücherkorb<br>1 Einträge in dieser Auswahl<br>Anzeigeformat/Download:                                        | len in der ehemaligen Neumark<br>; (2006/I)60, S.24 - 27<br>Brandenburg, Fürstenwalde<br>15<br>Standardanzeige | Sign.: Z 1 MARK<br>/ Bernd Thiel.<br>Hilfe<br>anzeigen |
| Thiel, Bernd:<br>Blick zum Nachbarn - Müh<br>In: Die Mark Brandenburg<br>Standort: (SBF) Stiftung<br>In den Bücherkorb<br>1 Einträge in dieser Auswahl<br>Anzeigeformat / Download:<br>VOE Suche   Ergebnisliste   Vollt | len in der ehemaligen Neumark<br>; (2006/I)60, S.24 - 27<br>Brandenburg, Fürstenwalde<br>15<br>Standardanzeige | Sign.: Z 1 MARK<br>/ Bernd Thiel.<br>Hiffe<br>anzeigen |

- 14. Nun werden Einzelheiten zu den ausgewählten Titeln angezeigt (unter anderem die Signatur, wenn vorhanden)
- 15. Für die Fernleihe können die Titel bei Bedarf in den Bücherkorb gelegt werden (wenn die Funktion erlaubt ist!)
- 16. Anzeige des Bücherkorbes
- 17. Alle Angaben werden gedruckt
- 18. Dies ist die Standardanzeige

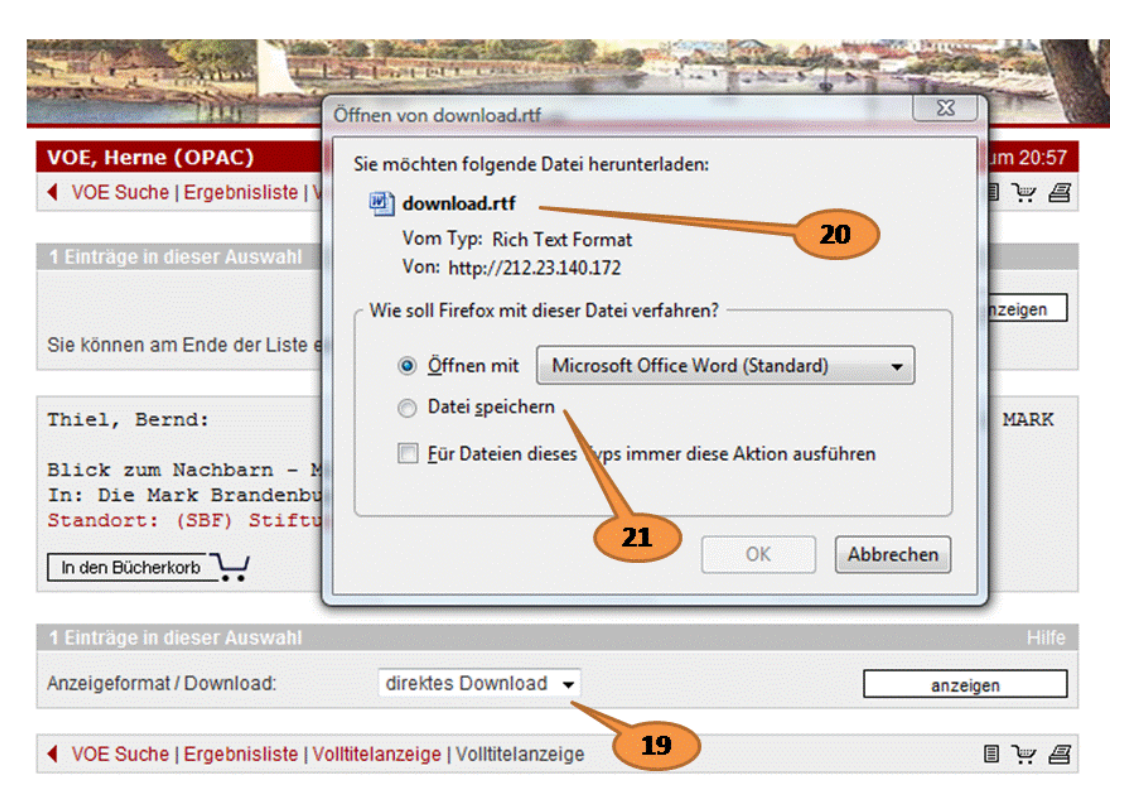

### Zur Weiterverarbeitung bietet sich folgende Methode an:

- 19. Von "Standardanzeige" wird auf "direktes Download" umgestellt
- 20. Im Downloadfenster wird der Dateiname und die Endung ".rtf" angezeigt. Dies ist ein universelles, einfaches Textformat. Je nach Einstellung des jeweiligen Computers bietet er ein Programm für die Weiterverarbeitung an (z. B. MS-WORD, MS-WORDPAD, OpenOffice Writer oder andere können gewählt werden)
- 21. Es muss nun nur noch entschieden werden, ob die Datei mit dem angebotenen Programm geöffnet werden soll oder sie auf Festplatte gespeichert wird. Die Angaben liegen nun im Textformat vor und können weiterverarbeitet werden (Formatierung, Druck, etc.)

Wie unter Punkt 10 beschrieben können nun neue Suchvorgänge gestartet werden (für fortgeschrittene Nutzer)

**Achtung**: Es kann keine Bibliothek mehr ausgewählt werden! Es wird automatisch in allen Bibliotheken gesucht. Das kann zu Mehrfachnennungen von Titeln oder auch zu einer sehr großen Trefferanzahl führen.

| VOE, Herne (OPAC)                                                                |                                                                            | Suchmask                                               | e, 3.2.2009 um 21:0 |
|----------------------------------------------------------------------------------|----------------------------------------------------------------------------|--------------------------------------------------------|---------------------|
| <ul> <li>Suchmaske   Registeranzeige<br/>Registeranzeige   Registeran</li> </ul> | e   Registeranzeige   Registeranze<br>zeige   Ergebnisliste   Ergebnislist | ige   Suchmaske   Registeranze<br>e   Volltitelanzeige | ige   🔳 🠺 🖉         |
| Registersuche:                                                                   |                                                                            |                                                        | Hilf                |
| Name einer Person 👻 Re                                                           | gister                                                                     | 20 💌 Zeilen anzeigen                                   |                     |
|                                                                                  | Suchbegriff                                                                | 10<br>20 che starten                                   | Eingaben löschen    |
| Komhinierte Sucher                                                               |                                                                            | 50                                                     | Hilf                |
| tombilierte Suene.                                                               | Nama sinas Passas                                                          | 2500                                                   | 23                  |
|                                                                                  | Name einer Person                                                          |                                                        |                     |
|                                                                                  | Name einer Person                                                          |                                                        |                     |
|                                                                                  | Stichwort / Schlagwort                                                     | 24                                                     |                     |
|                                                                                  | Stichwort / Schlagwort                                                     |                                                        |                     |
| Stadt Küstrin                                                                    | Titelanfang                                                                |                                                        |                     |
|                                                                                  | Zeitschrift, Serie, ISSN                                                   | Verknüpfung: 💿 und                                     | oder                |
|                                                                                  | Jahr / Ort / Verlag / ISBN                                                 | Suchmodus:  Itrunkie                                   | rt 🔘 exakt          |
|                                                                                  | Signatur                                                                   |                                                        |                     |
|                                                                                  | Neuzugang                                                                  | Recherche starten                                      | Fingaben löschen    |

- 22. Es werden ein oder mehrere Stichworte in ein oder mehreren Feldern eingegeben
- 23. Es kann nun die Anzahl der angezeigten Zeilen ausgewählt werden
- 24. Ebenso kann unterschieden werde, ob alle Stichworte in der Suche vorkommen sollen (UND) oder nach jedem einzelnen Stichwort (ODER) gesucht wird.

### Viel Erfolg

Diese Anleitung entspricht dem Stand vom 7. Juli 2020. Änderungen sind jederzeit möglich. Anspruch auf Vollständigkeit wird nicht erhoben. Hinweise, Fehler und Ergänzungen gerne per Mail: bibliothek [ed] stiftung-brandenburg.de